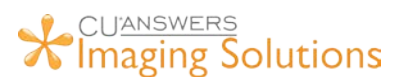

## **VERTICAL RECEIPTS UPGRADE**

## **Prepare Each PC for Vertical Receipt Upgrade**

- Log into GOLD and receipt print session
- Launch ProDOC (if not auto launched by CU\*Base)
- Exit ProDOC by right-clicking on the P in the system tray and selecting "Exit"

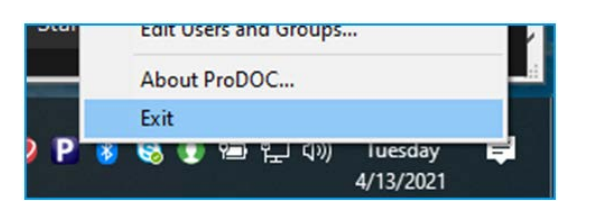

• Launch ProDOC by typing "ProDOC" in the CU\*Base shortcut

| File Edit Tools          | Help                                |            |
|--------------------------|-------------------------------------|------------|
| CU*BAS                   | E - All Available Tools             | Q 🎝        |
| What would<br>Search for | you like to do today? Tool # Shorto | cut PRODOC |
|                          | Exact match Search long description |            |
| Tool #                   | Title                               | Shortcut   |

## **Print Receipt in CU\*Base and Verify**

| ProDOC - Signature Capture(KKARNES)                              |                                                                                                    | - 0 X                                                                      |
|------------------------------------------------------------------|----------------------------------------------------------------------------------------------------|----------------------------------------------------------------------------|
| Form Name: Receipt × ~                                           | 4 Page 1 of 1  ▶                                                                                                    | an Options                                                                 |
| *Account 11111111                                                | d Fillable Field 🗳 Import File Remove Form                                                                                                    | Elements                                                                   |
| Teller_ID: 28                                                    |                                                                                                    |                                                                            |
|                                                                  |                                                                                                    |                                                                            |
| "Required                                                        |                                                                                                    | -                                                                          |
|                                                                  | Member number<br>Member name TAMM<br>Person served TAMM<br>Date and time 10/14/20<br>Branch/served by<br>Receipt ID                                                                  | 111111111<br>Y M TESTTTT<br>Y M TESTTTT<br>20 11:20 ET<br>01/28<br>1258708 |
|                                                                  | Today's Transacti<br>Acct Transaction<br>CASH IN<br>-001 CHECKING DEPOSIT                                                                                                    | ons<br>Amount<br>630.00<br>630.00                                          |
|                                                                  | CASH BACK<br>ACCOUNT Summary<br>Acct Description<br>-000 REGULAR SHARE<br>Available funds<br>-050 CRYSTAL FREE CHK<br>Available funds<br>-060 CHRISTMAS CLUB 10/3<br>Available funds | Balance<br>67.89<br>62.89<br>506.01<br>506.01<br>50.00<br>40.00            |
| Add this document to package:                                    | -850 VISA PLATINUM REWAR<br>Available funds                                                                                                    | .00                                                                        |
| Time Frame Users<br>● 120 Days ◯ No Limit ● Current ◯ AI Refresh | end of Receipt                                                                                                    |                                                                            |
| Cash Tracker                                                     | Print OSign Send To Member                                                                                                    | 🖺 Save 🖉 Cance                                                             |

When the receipt populates in **ProDOC**, verify that the receipt looks like the picture displayed to the left.

- 1. Verify Indexes filled correctly
  - a. Account Number
  - b. Teller ID
- 2. Verify signature box is in correct location

Sign the receipt with the signature pad and click "**Print**". Verify the following:

- 1. Verify credit union logo looks correct
- 2. Verify account number masking
- 3. Click Save, and verify the document in **iDocVAULT**

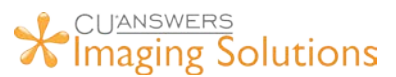

## TROUBLESHOOTING

Are your vertical receipts not showing up correctly? Please double check these settings...

1. Right-click on your ProDOC icon in the system tray

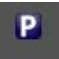

2. Click SETUP in the menu that pops up

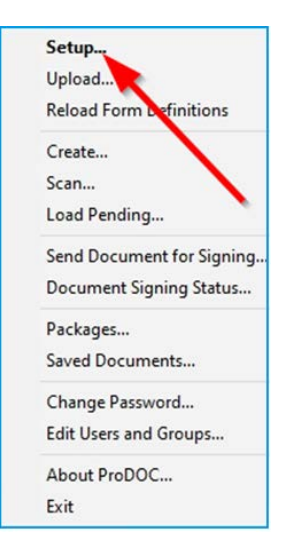

3. Click the 3 dots in next to your receipt printer (yours will show a different name)

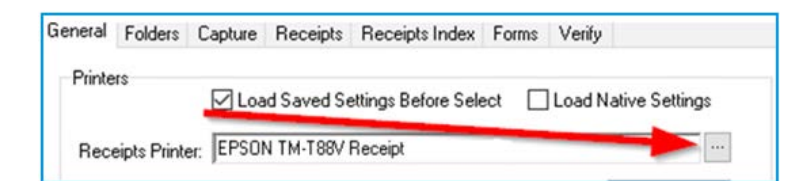

4. Click OK on the "Printer Select" screen

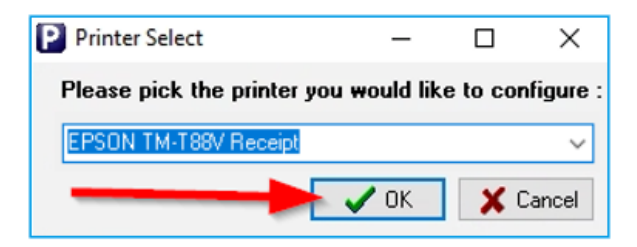

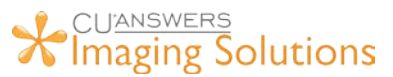

5. Make sure the Paper Size is set to "Roll Paper 80 x 3276 mm" and the Orientation is set to "Portrait". Please change them to these settings if they do not match – if "Roll Paper 80 x 3276 mm" is not an option, you will need to remove and reinstall the printer in Windows. Contact your IT help desk.

| Printer |                             |             |           |
|---------|-----------------------------|-------------|-----------|
| Name:   | EPSON TM-T88VI Receipt      | ∼ Pro       | operties  |
| Status: | Ready                       |             |           |
| Type:   | EPSON TM-T88VI Receipt5     |             |           |
| Where:  | ESDPRT001                   | A \$        |           |
| Comment | . 🦯                         |             |           |
| Paper   |                             | Orientation |           |
| Size:   | Roll Paper 80 x 3276 mm V   |             | Portrait  |
| Source: | Automatically Select $\sim$ | A           | Landscape |
|         |                             |             |           |

- 6. Click **OK** and try printing your receipt again.
- 7. Contact your IT help desk if you still have issues.